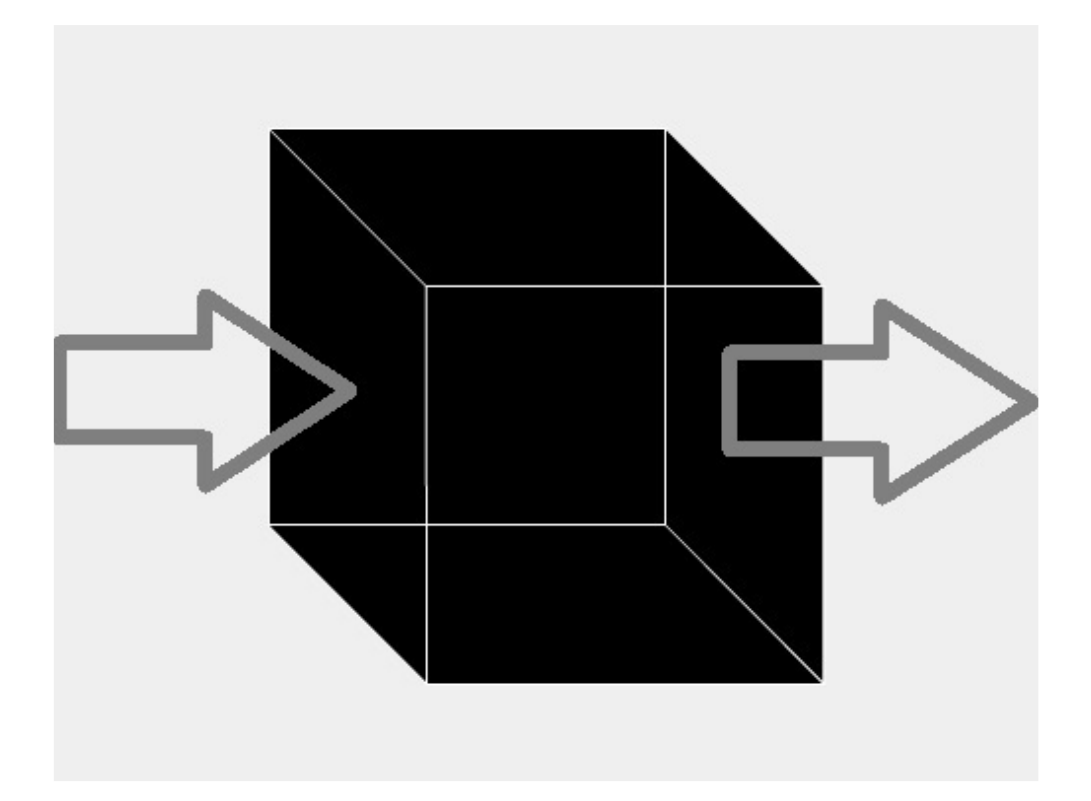

# **Black Box protocol**

Ver. 1.7.4

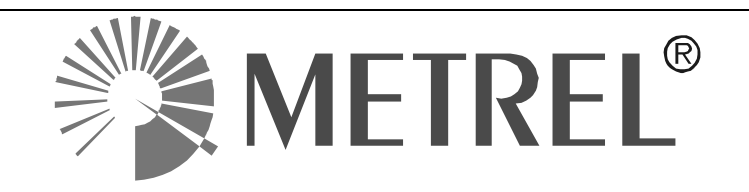

© 2022 Metrel

The trade names Metrel, Smartec, Eurotest, Autosequence are trademarks registered or pending in Europe and other countries

No part of this publication may be reproduced or utilized in any form or by any means without permission in writing from METREL.

# List of modifications

| Black Box |                                                        | Description       |
|-----------|--------------------------------------------------------|-------------------|
| protocol  | protocol Modifications                                 |                   |
|           | Added command WAKE LIP                                 | Ver 174 and up    |
| 1.7       | Added command return message                           | ver. 1.7.4 and up |
| 1.6       | Commands:                                              |                   |
|           | - Added section IS (Inspection)                        |                   |
|           | Command returns:                                       |                   |
|           | - MSG                                                  |                   |
|           | - Added section IS (Inspection)                        |                   |
|           | Use Cases:<br>Added Auto Sequence @ Inspection example |                   |
| 1.5       | - Added Auto Sequence I inspection example             |                   |
| 1.5       | - STRFAM added                                         |                   |
|           | - EXTENDED PARAMETERS added                            |                   |
|           | MEASURING_STATUS_ON,                                   |                   |
|           | MEASURING_STATUS_OFF                                   |                   |
|           | ICON_ON                                                |                   |
|           |                                                        |                   |
|           | - ACTIONS added                                        |                   |
|           | START AUTOTEST command                                 |                   |
|           | Command returns in Auto Test:                          |                   |
|           | - AT PAUSE added properties                            |                   |
|           | Extended settings in ENABLE command                    |                   |
|           |                                                        |                   |
|           | ACTION command Break added                             |                   |
|           | Touch pre-test replies added                           |                   |
|           | TOUCH_TEST = REQUEST                                   |                   |
| 1.4       | TOUCH_TEST = PASSED                                    | Ver. 1.4.3 and up |
|           | Touch_TEST = FAILED                                    |                   |
|           | TOUCH TEST - ENABLE                                    |                   |
|           | TOUCH TEST = DISABLE                                   |                   |
|           | Extended parameters added X0 X1                        |                   |
|           | (Support for A 1600)                                   |                   |
|           | Added setting SEND INFO in command                     |                   |
|           | START SINGLETEST                                       |                   |
|           | Added START SINGLETEST command                         |                   |
|           | Added SEND ST INFO = INTERMEDIATE RESULTS              |                   |
| 1.3       | command in Auto Sequences                              | Ver. 1.3.2 and up |
|           | Added RESET command and PASSWORD setting               |                   |
|           | Added KEYBOARD and TEXT action command to reply        |                   |
|           | on MSG                                                 |                   |
|           | HELP command added                                     |                   |
|           | PROCEED command changed with ACTION and KEY            |                   |
|           | Added DONE command return                              |                   |
| 1.2       | First official version                                 | Ver. 1.2          |

# TABLE OF CONTENTS

| 1 | ŀ                                                                           | About                                                                                                    | 4                                |
|---|-----------------------------------------------------------------------------|----------------------------------------------------------------------------------------------------|----------------------------------|
|   | 1.1<br>1.2                                                                  | Safety warnings<br>Definitions, acronyms, and abbreviations                                                                                                    | 4<br>4                           |
| 2 | C                                                                           | Commands                                                                                                    | 5                                |
|   | 2.1<br>2.2<br>2.3<br>2.4<br>2.5<br>2.6<br>2.7<br>2.8<br>2.9<br>2.10<br>2.11 | ENABLE<br>RESET<br>WAKE_UP<br>STATUS<br>START_SINGLETEST<br>START_AUTOTEST<br>IS (Inspection).<br>ACTION<br>MSG<br>KEY<br>HELP                                             | 5<br>5<br>6<br>7<br>8<br>9<br>9  |
| 3 | C                                                                           | Command returns                                                                                                    | 11                               |
|   | 3.1<br>3.2<br>3.3<br>3.4<br>3.5<br>3.6<br>3.7                               | ERROR MESSAGES<br>DONE<br>STATUS<br>MSG<br>ST (Single Test)<br>IS (Inspection).<br>AT (Auto Sequence®).                                                                    | 11<br>11<br>12<br>13<br>16<br>16 |
| 4 | [                                                                           | DataDisplay FrameWork Visualizer SW                                                                                                    | 19                               |
|   | 4.1<br>4.2<br>4.3<br>4.4                                                    | View ID of the single test measurement<br>View Parameters / Limits of the selected single test measurement<br>View Parameter / Limit attributes<br>Results and Sub-results | 19<br>19<br>19<br>20             |
| 5 | ι                                                                           | Jse Cases                                                                                                    | 21                               |
|   | 5.1<br>5.2<br>5.3<br>5.4                                                    | Single Test – R iso<br>Single Test – Intermediate results<br>Single Test – Limits configuration<br>Single Test – High Voltage                                              | 21<br>21<br>22<br>22             |
|   | 5.5                                                                         | Single Test – Extended parameters                                                                                                    | 23                               |
|   | 5.6<br>5.7                                                                  | Single Test – Touch pre-test<br>Single Test – Patient Leakage (to earth)                                                                                                   | 23<br>24                         |
|   | 5.7<br>5.8<br>5.9                                                           | Message Box notification handling<br>Auto Sequence® – full                                                                                                    | 24<br>25<br>26                   |
|   | 5.10                                                                        | Auto Sequence® – Inspection                                                                                                    | 28                               |

# 1 About

Black Box protocol is used for controlling the instrument as a black box. All commands start with *BB;* prefix. In general a Black Box command looks like this:

```
BB; X1; X2; ...; Xn
```

Xn – different parameters of the command that consist of a name, ID (optional), a value string (optional) and a comment string (optional) that is ignored by the parser.
NAME ID = value string "comment string"

Commands sent to the instrument are case sensitive and must end with a carriage return character (0x13).

# 1.1 Safety warnings

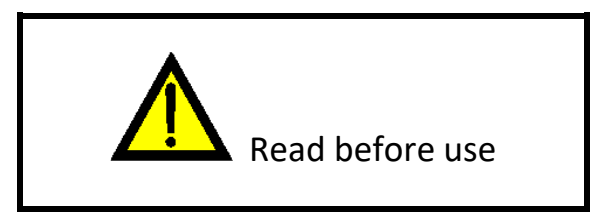

In order to reach high level of operator safety while carrying out various measurements using the Black Box protocol, as well as to keep the test equipment undamaged, it is necessary to consider the following warnings:

- Consider all generally known precautions in order to avoid risk of electric shock. Hazardous tests, using Black Box protocol, can start automatically and it is programmer's responsibility to implement necessary safety measures.
- Read Instruction manual of test instrument carefully, otherwise use of the instrument may be dangerous for the operator, for the instrument or for the equipment under test!
- Consider warning markings on the instrument!
- If the test equipment is used in manner not specified in the Instruction manual the protection provided by the equipment may be impaired!
- > Do not use the instrument and accessories if any damage is noticed!
- Some measurements require safety touch pre-test to check for the presence of dangerous voltage on PE test terminal. Disabling or ignoring this option by using Black Box protocol without additional safety measures can lead to hazardous situation.

### 1.2 Definitions, acronyms, and abbreviations

| Term      | Definition                                     |
|-----------|------------------------------------------------|
| Auto Test | Auto Sequence® - pre-programmed test sequences |

# 2 Commands

Section describes commands for instrument control.

### 2.1 ENABLE

```
BB; ENABLE = #; {settings}
```

Puts the instrument into Black Box mode in which other BB commands become available or exits Black Box mode. Instrument answers with DONE.

#

- 1 Enters Black Box mode
- 0 Exits Black Box mode

*{settings}* - optional settings (Multiple settings should be separated by "; ")

- PASSWORD = {password}
  - This setting is mandatory unless a password in the Account Manager is not set (empty). {password} Black Box password that is set in Account Manager.
- DEBUG\_TEXTS

Enables debug information to be sent (parameter and limit names for Single tests, ...) Comment strings are ignored by the parser.

- MEASURING\_STATUSES
- Enables specific measuring statuses to be sent.
- ICONS
  - Enables measuring icons to be sent.
- ACTIONS
  - Enables available user actions to be sent.

#### Notice:

During execution of Single Test or Auto Sequence<sup>®</sup> this command is not available. Black Box mode can only be exited from idle state.

### 2.2 RESET

#### **BB; RESET**

Sets the instrument into default Black Box idle state. After instrument enters the idle state, it responds with DONE command.

Notice:

During the execution of this command, the instrument might send some results or status commands before sending the DONE command.

# 2.3 WAKE\_UP

#### BB; WAKE\_UP

When the instrument gets into the sleep mode (full charging screen) it can be awakened by this command.

# 2.4 STATUS

#### **BB; STATUS**

Verify the instrument about the Black Box status. Instrument replays with a command described in section *3.3*.

# 2.5 START\_SINGLETEST

#### BB; START\_SINGLETEST {#id}; {parameters}; {limits}; {extended\_parameters}; {settings}

The command starts a Singletest with ID **#id**. Optional parameters should be in the order as shown above. IDs, parameters, limits and pre-defined values can be found in a software tool DataDisplay FrameWork Visualizer. See section 4 for details.

*{#id}* unique ID of a measurement

*{parameters}* single test's parameters

Syntax: - P # = {value} # parameter ID {value} parameter value

*{limits}* single test's limits

Syntax:

- L # = {value}
 # limit ID
 {value} limit value

Notice:

*{parameters}* and *{limits}* represent Single test's parameters and limits as seen in the instrument. All are optional and if not set the instrument default values are used.

*Extended\_Parameters* optional parameters used for specifying additional Single Test properties

#### Syntax:

- X # = {value}

# extended parameter ID
{value} parameter value

See the example described in section 5.5.

*[settings]* represent optional settings that can be any of the following settings:

Syntax:

- HV\_PASSWORD = {####}

{####} Up to four-digit password value for HV measurements

Enables High voltage measurements by typing the correct password as set in the instrument

Syntax:

- SEND\_INFO = {flag#1}, {flag#2}, {flag#N}

{flag#1} Single flag supported

- INTERMEDIATE\_RESULTS Every result in continuous measurement is printed.

{flag#2},{flag#N} Not available.

Additional options to configure single test printing output.

#### Syntax:

```
- TOUCH_TEST = {option}
```

{option}

- ENABLE Safety touch pre-test is enabled

DISABLE Safety touch pre-test is disabled

Enables or disables safety touch pre-test in specific measurement. By default this option is enabled.

Notice:

See TOUCH\_TEST example in section 5.6

# 2.6 START\_AUTOTEST

#### BB; START\_AUTOTEST; NAME = {Auto Sequence<sup>®</sup> name}; {X1}; {X2}; {X3}

This command starts an Auto Sequence<sup>®</sup> (referred as AUTOTEST). Besides the {*Auto Sequence*<sup>®</sup> *name*} it has the following optional {*X*1}, {*X*2} and {*X*3} parameters:

*Auto Sequence® name}* Name of the Auto Sequence® available from Auto Sequences® menu.

{X1} {X2} {X3} Optional parameters

Syntax:

- SEND\_ST\_INFO = {flag#1}, {flag#2}, {flag#N}

{flag#1},{flag#2},{flag#N} Additional options to configure single test printing output.

- INTERMEDIATE\_RESULTS Every result in continuous measurement is printed.
- AT\_STEP\_INFO Every result is marked with step and count information (AT\_STEP, COUNT) to which part of Auto Sequence<sup>®</sup> it belongs.

Enables sending of single test info – parameters, limits and results.

SAVE\_RESULT

Enables auto-saving results to instrument's Memory Organizer.

```
- HV_PASSWORD = {####}
```

{####} Up to four-digit password value for HV measurements

Enables High voltage measurements by typing the correct password as set in the instrument.

#### Notice:

*{Auto Sequence® name}* must be valid. (Auto Sequence<sup>®</sup> group should be selected and Auto Sequence<sup>®</sup> with same name present in the selected group). Workspace in Memory organizer should also be set.

# 2.7 IS (Inspection)

BB; IS; {operation}

Within the execution of Inspection, the user can set the Inspection status and Check box statuses.

*{operation}* - Operations that can be executed on Inspection content

- STATUS = {status\_value}
   Setting the Inspection general status value
   {status\_value} status of inspection (pass, fail, empty, checked)
- CHECK\_BOX; ID = {check\_box\_id}; STATUS = {status\_value}
   Setting the Check Box status value.

| {check_box_id} | ID of selected Check box                         |
|----------------|--------------------------------------------------|
| {status_value} | Status of Check box (pass. fail. empty. checked) |

#### Notice:

Each status is set independently and has no influence on other statuses. Before setting these commands, the interdependence between statuses should be considered and implemented programmable.

### 2.8 ACTION

#### BB; ACTION = {*action\_name*}

This command executes an action on the instrument. Currently supported actions are Control Panel buttons. Most common commands are displayed bellow:

{action name}

Names of Control panel buttons

- Proceed (Command will execute
- Skip (Command will execute
- Repeat (Command will execute
- Retest (Command will execute

| - | End_loop      | (Command will execute )                             |
|---|---------------|-----------------------------------------------------|
| - | End           | (Command will execute)                              |
| - | Stop_test     | (Command will execute)                              |
| - | Start_test    | (Command will execute )                             |
| - | Change_status | (Command will execute )                             |
| - | Break         | (Command will abort single test or autosequence 🎦 ) |

Notice:

To get the supported actions for each screen use HELP command. See section 2.11 for details.

### 2.9 MSG

#### BB; MSG #; {action}

With this command the user answers to MSG command sent by the instrument.

# ID of the message window

#### {action}

- TEXT = {*text*}

*{text}* Alphanumeric text (UTF-8 format) or numeric text Used with message type KEYBOARD to enter text.

#### - BUTTON = {button\_name}

Used to reply on messages with buttons.

| {button_name} | button that will be pres | sed |    |            |
|---------------|--------------------------|-----|----|------------|
| - Ok          | (Command will execute    | 0   | ĸ  | (          |
| - Yes         | (Command will execute    | YES | NO | )          |
| – No          | (Command will execute    | YES | NO | <b>–</b> ) |
|               |                          |     |    |            |

#### Notice:

Possible {button\_name} depends on the message window itself.

#### 2.10 KEY

BB; KEY = {*key\_name*}

{key\_name}

- enter
- *esc*
- option

- *up*
- down
- left
- right

This command executes the equivalent of a keyboard button press. It operates in Single Test and Auto Sequence<sup>®</sup> menus.

#### Notice:

The command should be used only in situations where the instrument cannot be handled using ACTION 2.7 or MSG 2.9 commands.

# 2.11 HELP

#### BB; HELP; {command}

Prints help for certain commands. Currently supported commands:

#### {command}

- ACTION Prints available actions in the current screen.
- KEY Prints supported key.

#### Notice:

Multiple results are separated by comma.

# 3 Command returns

### 3.1 ERROR MESSAGES

#### BB; ERROR # "{Error description}"

This message with relevant error code and description will be returned from the instrument if command cannot be executed.

# Error code
{Error description} Description of the identified error (see table below)

| #  | {Error description}                                       |
|----|-----------------------------------------------------------|
| 1  | BlackBox mode is not enabled                              |
| 2  | Command unavailable or invalid                            |
| 3  | Wrong password                                            |
| 4  | Autotest group not selected                               |
| 5  | Autotest not found                                        |
| 6  | Wrong HV password                                         |
| 7  | Workspace error                                           |
| 8  | Wrong communication port                                  |
| 9  | Unsupported parameters or limits (obsolete)               |
| 10 | P # or L #                                                |
|    | # ID of parameter or limit with unsupported attributes    |
|    | (Multiple unsupported attributes are separated by comma.) |
| 11 | Extended parameters wrong configuration                   |
| 15 | Instrument in sleep mode, command unavailable or invalid  |
|    | (This state can be awakened by WAKE_UP command.)          |

### 3.2 **DONE**

#### **BB; DONE**

With this command return the instrument signals that it has finished processing the last command.

# 3.3 STATUS

#### BB; STATUS; {property}

With this command return instrument displays the status of the Black Box properties.

{property}

ENABLE = #

Defines the Black Box mode.

| #                      |                                    |
|------------------------|------------------------------------|
| - 1                    | Black Box is enabled.              |
| - 0                    | Black Box is disabled.             |
| Example:               |                                    |
| BB; STATUS; ENABLE = 1 | <pre>// Black Box is enabled</pre> |

# 3.4 MSG

#### BB; MSG #; {Message type \$}; NAME = {caption}

With this command the instrument tells the user that there is a message on the screen waiting for user input.

#### # ID of the message window.

This ID is used in the answer to the message, to identify the message the user is answering (in case there is more than one active on the screen). ID equals 0 if single message is displayed.

#### {*Message type* **\$**}

- NOTIFICATION \$

This message appears during measurements if some pretest has failed. Notification normally has single OK button.

5 ID of the message content that uniquely identifies the message's content.

- ASK **\$** 

This message appears during measurements if some pretest has failed and needs the user to decide if it should proceed with single test. Ask message normally has two buttons, YES and NO.

- \$ ID of the message content that uniquely identifies the message's content.
- KEYBOARD \$

Keyboard is on screen and is awaiting text.

- *\$* Keyboard type (requested text)
  - 1 Alphanumeric text (UTF-8 format)
  - 2 Numeric text
- CUSTOM

This message is not related to single tests and appears if any other error is detected.

#### {caption}

Description of message content.

#### Notice:

See MSG example in section 5.8.

# 3.5 ST (Single Test)

Instrument reports data about the active single test. During Auto Sequence<sup>®</sup> execution ST (Single test) will only appear if SEND\_ST INFO command is previously set.

#### BB; ST; {Data type} # = {value} "comment"

*{Data type}* Single test can report the following *Data types*:

- START

#### START # "comment"

Instrument reports that a single test has been started.

| #       | ID of the single test                                           |
|---------|-----------------------------------------------------------------|
| comment | Name (Caption) of the single test – Visible only if DEBUG_TEXTS |
|         | command is set.                                                 |

- END

Instrument report that the active single test has finished.

- RESULT

# RESULT # = {value} "comment" RESULT # = {value} "comment"; STATUS = {status\_type}

Result of the single test.

| #             | ID of the result or sub-result                                     |
|---------------|--------------------------------------------------------------------|
| {value}       | Result value – includes numeric value, space character and a unit  |
| comment       | Result name (Caption) – visible only if DEBUG_TEXTS command is set |
| {status_type} | Status of the result (if applicable)                               |
|               |                                                                    |

| - pass   | status                                           |
|----------|--------------------------------------------------|
| - fail   | × status                                         |
| - cancel | Status of a test canceled by a user / instrument |
| - abort  | Status of a test aborted by the instrument       |

- STREAM

#### **STREAM #;** POS **=** {*position*}; {*type*} {*id*} **=** {*value*}; ...

Stream of the single test.

| #            | ID of the stream                                        |
|--------------|---------------------------------------------------------|
| {position    | <pre>} Data position inside the stream (optional)</pre> |
| {type}       | Stream axis type:                                       |
| - <b>R</b> F | Result                                                  |
| - L L        | imit                                                    |
| - <b>P</b> F | Parameter                                               |
| {id}         | Stream axis id for specific {type}                      |
| {value}      | Value for stream axis at {type} {id}                    |
|              | Array of stream axis {type} {id} = {value}              |

Notice:

Data Position POS = {position} is optional. It depends on the stream type. See STREAM example in section 5.7 .

- EXTENDED\_PARAMETER

#### EXTENDED\_PARAMETER # = {value}

Extended parameter of the single test.

| #       | ID of the extended parameter |
|---------|------------------------------|
| {value} | Extended parameter value     |

- PARAMETER

```
PARAMETER # = {value} "comment"
```

Parameter of the single test.

| #       | ID of the parameter      |  |  |  |  |  |
|---------|--------------------------|--|--|--|--|--|
| {value} | Parameter value          |  |  |  |  |  |
| comment | Parameter name (Caption) |  |  |  |  |  |

- LIMIT

LIMIT # = {value} "comment"

Limit of the single test.

| #       | ID of the limit      |
|---------|----------------------|
| {value} | Limit value          |
| comment | Limit name (Caption) |

- STATUS

#### STATUS = {value}

| {value}      | Status o | f the single test                                |
|--------------|----------|--------------------------------------------------|
| - pa         | iss      | ✓ status                                         |
| - fa         | il       | X status                                         |
| - nc         | one      | limits not set – no status                       |
| - er         | npty     | status not applicable                            |
| - <b>c</b> a | incel    | Status of a test canceled by a user / instrument |
| - at         | oort     | Status of a test aborted by the instrument       |

- MEASURING\_STATUS\_ON

#### MEASURING\_STATUS\_ON # = {value}

Measuring specific status of the single test was set.

- ID of the measuring status. List of IDs and more information is in the Appendix document.
   {value} Measuring status value.
- MEASURING\_STATUS\_OFF

#### MEASURING\_STATUS\_OFF #

Measuring specific status of the single test was removed.

- # ID of the measuring status.
- ICON\_ON

#### ICON\_ON # = {value}

Measuring specific icon of the single test was set.

- # ID of the measuring icon. List of IDs and more information is in the Appendix document.
   {value} Measuring icon value.
- ICON\_OFF

#### ICON OFF #

Measuring specific icon of the single test was removed.

# ID of the measuring icon.

- ACTIONS

#### ACTIONS = {list\_of\_actions}

#### Currently available user actions.

{list\_of\_actions}

List of available actions. See section 2.8 for more information.

- TOUCH\_TEST

#### TOUCH\_TEST = {message}

Safety touch pre-test notifications.

#### {message}

| - REQUIRED | This message appears during measurement if safety touch p test has to be executed by user. The user should <b>press</b> the Touch test button (Run key) on the measuring instrument. |  |  |  |  |
|------------|----------------------------------------------------------------------------------------------------|--|--|--|--|
| - PASSED   | This message appears if touch pre-test passed and it was safe to proceed with the measurement.                                                                                       |  |  |  |  |
| - FAILED   | This message appears if touch pre-test failed.                                                                                                    |  |  |  |  |

# 3.6 IS (Inspection)

Instrument reports data about the active inspection.

BB; IS; {Data type}

*{Data type}* Inspection can report the following *Data types*:

- START

START; ID = {inspection\_id}

Instrument reports that an inspection has been started.

{inspection\_id} Unique id of inspection

- END

Instrument reports that the active inspection has finished.

- NAME

NAME = {name}; STATUS\_VALUES = {status\_values}

| {name}          | Name of the inspection                                 |
|-----------------|--------------------------------------------------------|
| {status_values} | List of all possible status values for this inspection |
| - pass          |                                                        |
| - fail          |                                                        |
| - empty         |                                                        |
| - checked       |                                                        |
|                 |                                                        |

- CHECK\_BOX

CHECK\_BOX; CAPTION = {text}; STATUS\_VALUES = {status\_values}; ID = {id}; PARENT\_ID = {parent\_id}

Result of the single test.

| {text}          | Check box caption text                                |
|-----------------|-------------------------------------------------------|
| {status_values} | List of all possible status values for this Check box |
| {id}            | Check box ID                                          |
| {parent_id}     | Check box parent ID                                   |

#### - END\_DEFINITION

Instrument reports that the inspection definition sending has been finished.

# 3.7 AT (Auto Sequence®)

Instrument reports data about the active Auto Sequence® (AT).

BB; AT; {Data type}

*{Data type}* Auto Sequence<sup>®</sup> can report the following *Data types*:

- START

Instrument reports that the Auto Sequence® has started.

- END

Instrument reports that the active Auto Sequence<sup>®</sup> has ended.

- STATUS

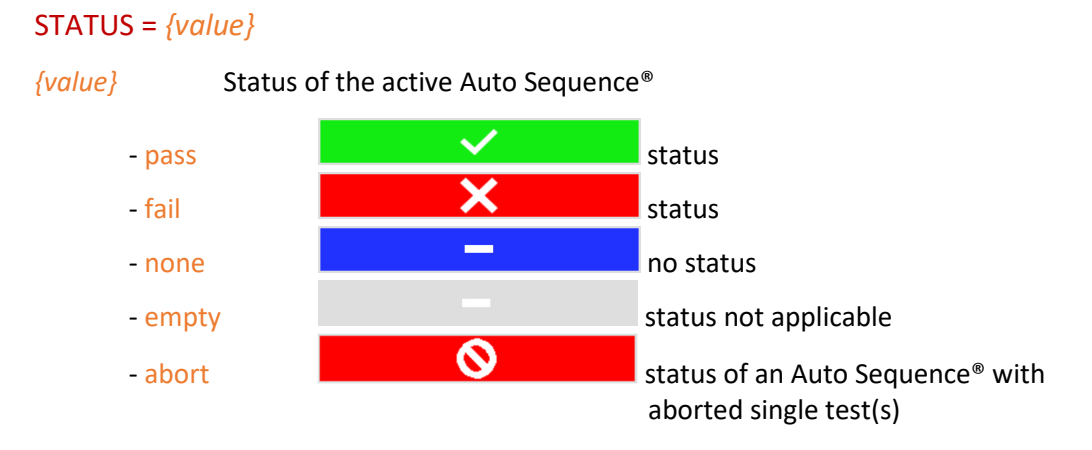

- PAUSE

Instrument reports that the Auto Sequence<sup>®</sup> has stopped in an PAUSE flow command.

PAUSE; TYPE = {type}; DURATION = {duration}; TEXT = {text}; IMAGE = {image}

TYPE = {type}

- *{type}* Pause type
  - TEXT
    - TEXT\_AND\_ WARNING
    - IMAGE

#### DURATION = {duration}

*{duration}* Pause duration. The "inf" value stands for infinite pause.

TEXT = {text}

*{text}* Text shown in pause.

IMAGE = {image}

*{image}* Image path and name.

#### - STEP\_END\_DECISION

Instrument reports that the Auto Sequence<sup>®</sup> has stopped in the "Operation after end of single test" screen.

#### - APPLIANCE\_INFO

#### APPLIANCE\_INFO; ID = {id}; NAME = {name}; RETEST\_PERIOD = #

Instrument reports appliance info from the flow command Appliance Info.

ID = {id}{id}Appliance / equipment ID number or text

NAME = {name}
{name} Appliance / equipment name

#### RETEST\_PERIOD = #

# Appliance /equipment retest period in months

# 4 DataDisplay FrameWork Visualizer SW

DataDisplay FrameWork Visualizer is a SW tool required to be used with Black Box protocol, especially when using single test Black Box commands.

# 4.1 View ID of the single test measurement

Every single test measurement has its own unique ID. By using *START\_SINGLETEST* command, ID of the selected measurement is required. This ID can be identified in DataDisplay FrameWork Visualizer SW – tab Measurements.

| 🚽 DataDisplay FrameWork Visualizer                              | - 🗆 ×    |
|-----------------------------------------------------------------|----------|
| Structure Objects Measurements Other                            |          |
| Measurements Parameters Results Limits Graphs Inspections Fuses |          |
| €-[ld:116] 3310_Power_PAT {R:2000-0 4000-768}                   |          |
| ₱~[ld:117] 3310_RCD_PAT {R:2000-0 4000-768}                     |          |
| [d:118] RISO_ALL_EE {R:2000-511 3000-1 8000-2 9000-1}           |          |
| [d:119] SUB_Leakage_ALL_EE {R:2000-511 3000-1 8000-2 9000-1}    |          |
|                                                                 |          |
| [Id:122] 2_pole_HVET {R:5000-2 6000-1}                          |          |
| [Id:123] 3_pole_HVET {R:5000-2 6000-1}                          |          |
| [] [Id:124] 4_pole_HVET {R:5000-2 6000-1}                       |          |
|                                                                 |          |
|                                                                 |          |
| Id:127] hf_earth_resistance_25khz_HVET {R:5000-2}               | <b>_</b> |
|                                                                 |          |

# 4.2 View Parameters / Limits of the selected single test measurement

Parameters / Limits also consist of IDs and values (attributes). See figures below where to locate parameter or limit ID.

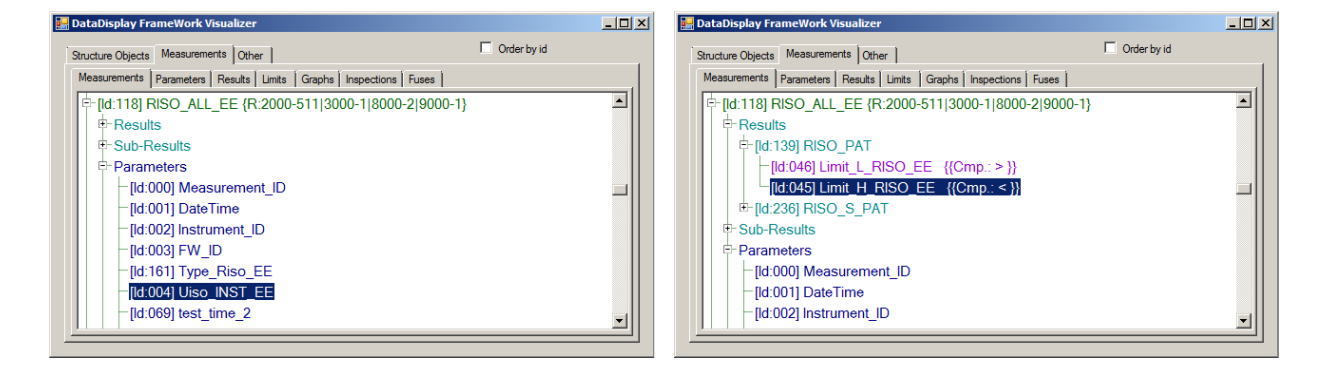

# 4.3 View Parameter / Limit attributes

After Parameter / Limit ID is identified select Parameters or Limits tab, search by ID and open Attribute Values. List of all supported values (attributes) of the selected Parameter or Limit can be found.

| 📃 🔟 🗶 📓 DataDisplay FrameWork Visualizer                                                                                              | Display FrameWork Visualizer                                                                                                    |
|----------------------------------------------------------------------------------------------------|----------------------------------------------------------------------------------------------------|
| Structure Objects Measurements Other                                                                                                  | ure Objects Measurements Other Order by id                                                                                           |
| Measurements Parameters Results Limits Graphs Inspections Fuses                                                                       | surements Parameters Results Limits Graphs Inspections Fuses                                                                         |
| )-3 🔺 🕴 📴 [ld:045] Limit_H_RISO_EE {R:1000-763 3000-1 4000-4094 2000-510 7000-3}                                                      | Id:003] FW_ID {R:1000-763 2000-511 3000-1 4000-4094 5000-6 6000-1 7000-3.                                                            |
| 0-3 Properties                                                                                                    | ld:004] Uiso_INST_EE {R:1000-763 2000-511 3000-1 4000-4094 7000-3 8000-3                                                             |
| Attribute Values                                                                                                    | Properties                                                                                                    |
| -[ld:000] Off {R:1000-763 3000-1 4000-4094 2000-510 7000-3}                                                                           | Attribute Values                                                                                                    |
| 000 [Id:009] 0.01 MOhm {R:1000-763 3000-1 4000-4094 2000-510 7000-3}                                                                  | [ld:000] 50 V {R:1000-763 2000-510 3000-1 4000-4094 7000-3 8000-1 9000                                                               |
| 900 [Id:001] 0.10 MOhm {R:1000-763 3000-1 4000-4094 2000-510 7000-3}                                                                  | [ld:001] 100 V {R:1000-763 2000-510 3000-1 4000-4094 7000-3 8000-1 900                                                               |
| 900 [Id:010] 0.25 MOhm {R:1000-763 3000-1 4000-4094 2000-510 7000-3}                                                                  | -[ld:002] 250 V {R:1000-763 2000-511 3000-1 4000-4094 7000-3 8000-3 900                                                              |
| 8 [ld:002] 0.30 MOhm {R:1000-763 3000-1 4000-4094 2000-510 7000-3}                                                                    | -[ld:003] 500 V {R:1000-763 2000-511 3000-1 4000-4094 7000-3 8.                                                                      |
| 90   -[ld:003] 0.50 MOhm {R:1000-763 3000-1 4000-4094 2000-510 7000-3}                                                                | [ld:004] 1000 V {R:1000-763 2000-510 3000-1 4000-4094 7000-3 8000-1 90                                                               |
| } [ld:004] 1.00 MOhm {R:1000-763 3000-1 4000-4094 2000-510 7000-3}                                                                    | [ld:005] 2500 V {R:1000-763 2000-510 4000-4094 7000-3 8000-1 9000-1}                                                                 |
| -[ld:005] 2.00 MOhm {R:1000-763 3000-1 4000-4094 2000-510 7000-3}                                                                     | ld:005] Ch1_clamp_type {R:1000-763 2000-511 7000-2 8000-3}                                                                           |
| )<br>- [ld:004] 1.00 MOhm {R:1000-763 3000-1 4000-4094 2000-510 700<br>- [ld:005] 2.00 MOhm {R:1000-763 3000-1 4000-4094 2000-510 700 | └ [ld:005] 2500 V {R:1000-763 2000-510 4000-4094 7000-3 8000-1 9000-1}<br> d:005] Ch1_clamp_type {R:1000-763 2000-511 7000-2 8000-3} |

Parameter ID 004 values in example above: 50 V, 100 V, 250 V, 500 V, 1000 V, 2500 V Limit ID 045 values in example above: Off, 0.01 MOhm, 0.10 MOhm, 0.25 MOhm, 0.30 MOhm, 0.50 MOhm,...

Notice:

The line that contains default Parameter / Limit attribute value is coloured red.

# 4.4 Results and Sub-results

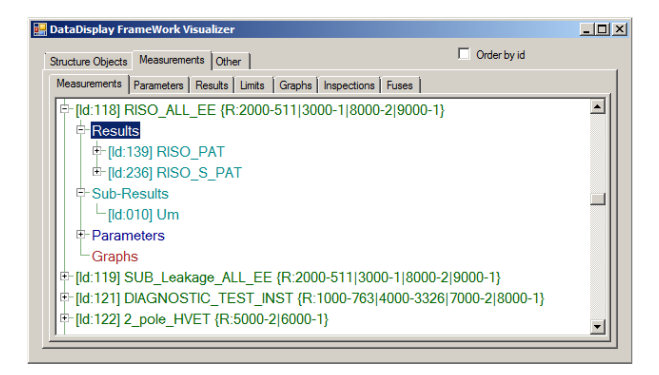

Available IDs of results and Sub-results for the selected single test are not required by the Black Box protocol, but can be useful for parsing result data.

# 5 Use Cases

In this section "blue" colour presents Black Box commands while "red" colour presents Black Box command returns.

Before applying any of following commands to the instrument you should first put the instrument into the Black Box mode. Basic example is below. See section **2.1 ENABLE** for advanced options.

```
BB; ENABLE = 1
```

Instrument should respond with:

**BB; DONE** 

### 5.1 Single Test – R iso

```
BB;START_SINGLETEST 118; P4 = 500 V; P161 = Riso-S; P69 = 2 s
```

```
BB; ST; START 118
BB; ST; PARAMETER 161 = Riso-S
BB; ST; PARAMETER 4 = 500 V
BB; ST; PARAMETER 69 = 2 s
BB; ST; PARAMETER 249
BB; ST; PARAMETER 250
BB; ST; LIMIT 48 = Off
BB; ST; LIMIT 47 = Off
```

```
BB; ST; RESULT 236 = >199.9 MOhm
BB; ST; RESULT 10 = 525 V
BB; ST; STATUS = none
```

BB; ST; END

### 5.2 Single Test – Intermediate results

BB; START\_SINGLETEST 80; P 119 = 4 wire; P 66 = 4 A; P 69 = 10 s; SEND\_INFO = INTERMEDIATE\_RESULTS

```
BB; ST; START 80
BB; ST; PARAMETER 119 = 4 wire
BB; ST; PARAMETER 66 = 4 A
BB; ST; PARAMETER 69 = 10 s
BB; ST; PARAMETER 249
BB; ST; PARAMETER 250
BB; ST; LIMIT 43 = Off
BB; ST; LIMIT 44 = Off
BB; ST; RESULT 135; STATUS 135 = empty
BB; ST; RESULT 135; STATUS 135 = empty
BB; ST; RESULT 135; STATUS 135 = empty
```

```
BB; ST; STATUS = empty
```

BB; ST; RESULT 135; STATUS 135 = empty BB; ST; STATUS = none BB; ST; RESULT 135; STATUS 135 = empty BB; ST; STATUS = empty BB; ST; RESULT 135 = >999 Ohm BB; ST; RESULT 135 = >999 Ohm BB; ST; RESULT 135 = >999 Ohm

... BB; ST; RESULT 135 = >999 Ohm BB; ST; STATUS = none

BB; ST; STATUS = none

BB; ST; END

# 5.3 Single Test – Limits configuration

BB; START\_SINGLETEST 80; P 119 = 4 wire; P 66 = 4 A; P 69 = 5 s; L 43 = 0.1 Ohm; L 44 = 5 Ohm

```
BB; ST; START 80
BB; ST; PARAMETER 119 = 4 wire
BB; ST; PARAMETER 66 = 4 A
BB; ST; PARAMETER 69 = 5 s
BB; ST; PARAMETER 249
BB; ST; PARAMETER 250
BB; ST; LIMIT 43 = 0.1 Ohm
BB; ST; LIMIT 44 = 5 Ohm
BB; ST; RESULT 135 = >999 Ohm; STATUS 135 = fail
BB; ST; STATUS = fail
```

```
BB; ST; END
```

# 5.4 Single Test – High Voltage

Running High voltage test requires use of HV\_PASSWORD command:

BB; START\_SINGLETEST 96; P 102 = 1000 V; HV\_PASSWORD = 0000

```
BB; ST; START 96
BB; ST; PARAMETER 102 = 1000 V
BB; ST; PARAMETER 105 = 5 s
BB; ST; PARAMETER 249
BB; ST; PARAMETER 250
BB; ST; LIMIT 64 = Off
BB; ST; LIMIT 65 = 1.0 mA
BB; ST; RESULT 165 = 1025 V
BB; ST; RESULT 189 = 1025 V
BB; ST; RESULT 190 = 0.1 mA; STATUS 190 = pass
BB; ST; RESULT 191 = 0.1 mA
```

BB; ST; RESULT 192 = 0.0 mA BB; ST; STATUS = pass

BB; ST; END

### 5.5 Single Test – Extended parameters

This example demonstrates execution of High Voltage using A 1600 switch adapter on channels 1 and 2:

BB; START\_SINGLETEST 97; P94 = 3000 V; L67 = 10.0 mA; X0 = A1600; X1 = 1,2; HV\_PASSWORD = 0000

```
BB; ST; START 97
BB; ST; PARAMETER 94 = 3000 V
BB; ST; PARAMETER 105 = 5 s
BB; ST; PARAMETER 249
BB; ST; PARAMETER 250
BB; ST; EXTENDED_PARAMETER 0 = A1600
BB; ST; EXTENDED_PARAMETER 1 = 1,2
BB; ST; LIMIT 66 = Off
BB; ST; LIMIT 67 = 10.0 mA
BB; ST; RESULT 185 = 3.12 kV
BB; ST; RESULT 186 = 0.00 mA; STATUS 186 = pass
BB; ST; STATUS = pass
```

BB; ST; END

# 5.6 Single Test – Touch pre-test

This example demonstrates execution of single test with safety touch pre-test which passed:

```
BB; START_SINGLETEST 16; TOUCH_TEST = ENABLE
```

```
BB; ST; START 16
BB; ST; PARAMETER 260 = TN rcd
BB; ST; PARAMETER 108 = C
BB; ST; PARAMETER 28 = 0.5 A
BB; ST; PARAMETER 29 = 0.035 s
BB; ST; PARAMETER 31 = 1
BB; ST; PARAMETER 233 = -
BB; ST; PARAMETER 234 = Off
BB; ST; PARAMETER 236 = Standard
BB; ST; LIMIT 13 = 5 A
BB; ST; LIMIT 13 = 5 A
BB; ST; LIMIT 6 = 50 V
BB; ST; TOUCH_TEST = REQUIRED
```

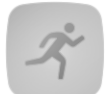

Press "RUN" key for touch pre-test.

BB; ST; TOUCH\_TEST = PASSED BB; ST; RESULT 34 = 56.4 A; STATUS 34 = pass BB; ST; RESULT 205 = 4.08 Ohm BB; ST; RESULT 2 = 220 V BB; ST; RESULT 37 = 0.54 Ohm BB; ST; RESULT 38 = 4.04 Ohm BB; ST; STATUS = pass

BB; ST; END

This example demonstrates execution of single test with safety touch pre-test which failed:

BB; START\_SINGLETEST 16; TOUCH\_TEST = ENABLE

```
BB; ST; START 16
BB; ST; PARAMETER 260 = TN rcd
BB; ST; PARAMETER 108 = C
BB; ST; PARAMETER 28 = 0.5 A
BB; ST; PARAMETER 29 = 0.035 s
BB; ST; PARAMETER 31 = 1
BB; ST; PARAMETER 233 = -
BB; ST; PARAMETER 234 = Off
BB; ST; PARAMETER 236 = Standard
BB; ST; LIMIT 13 = 5 A
BB; ST; LIMIT 6 = 50 V
BB; ST; TOUCH_TEST = REQUIRED
```

Press "RUN" key for touch pre-test.

BB; ST; TOUCH\_TEST = FAILED BB; ACTION = Break BB; ST; STATUS = empty

BB; ST; END

# 5.7 Single Test – Patient Leakage (to earth)

This example demonstrates execution of single test with stream results:

BB; START\_SINGLETEST 215; SEND\_INFO = INTERMEDIATE\_RESULTS

```
BB; ST; START 215
BB; ST; PARAMETER 346 = All
BB; ST; PARAMETER 347 = All
BB; ST; PARAMETER 351 = All
BB; ST; PARAMETER 352 = All
BB; ST; PARAMETER 350 = All
BB; ST; PARAMETER 355 = All
```

```
BB; ST; PARAMETER 353 = All
BB; ST; PARAMETER 69 = Off
BB; ST; PARAMETER 376 = Mains
BB; ST; PARAMETER 376 = Mains
BB; ST; LIMIT 134 = 100 uA
BB; ST; STREAM 124; P 346 = Normal; P 347 = NC; P 351 = Earthed; P 350 = Earthed; P 352 = Earthed; P
353 = 1; P 355 = TRMS; R 497 = 0.013 mA; R 498 = none
BB; ST; STREAM 124; P 346 = Normal; P 347 = NC; P 351 = Earthed; P 350 = Earthed; P 352 = Earthed; P
353 = 1; P 355 = AC; R 497 = 0.001 mA; L 221 = 10 uA; R 498 = pass
BB; ST; STREAM 124; P 346 = Normal; P 347 = NC; P 351 = Earthed; P 350 = Earthed; P 352 = Earthed; P
353 = 1; P 355 = AC; R 497 = 0.001 mA; L 221 = 10 uA; R 498 = pass
BB; ST; STREAM 124; P 346 = Normal; P 347 = NC; P 351 = Earthed; P 350 = Earthed; P 352 = Earthed; P
353 = 1; P 355 = DC; R 497 = 0.013 mA; L 221 = 10 uA; R 498 = fail
```

```
BB; ST; STATUS = fail
```

BB; ST; END

# 5.8 Message Box notification handling

Following examples demonstrates message box notification handling.

At some point the instrument triggers Message Box: BB; MSG 0; ASK 0; NAME = Resistance L-N is too high(>30 kOhm). Check fuse / switch.%0DWould you like to proceed?

| Special characters | Text string |
|--------------------|-------------|
| \r                 | %0D         |
| \n                 | %0A         |
| ;                  | %3B         |
| %                  | %25         |

To close Message Box with Yes command, following command should be sent to instrument: BB; MSG 0; BUTTON = Yes

At some point the instrument triggers Message Box: BB; MSG 0; NOTIFICATION 33; NAME = Active polarity pretest failed!

To close Message Box with Ok command, following command should be sent to instrument: BB; MSG 0; BUTTON = Ok

At some point the instrument triggers keyboard entry: BB; MSG 0; KEYBOARD 1; NAME = Name

To enter text and close keyboard screen, following command should be sent to instrument: BB; MSG 0; TEXT = text

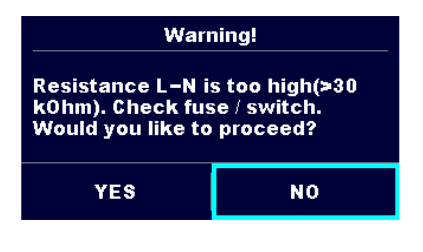

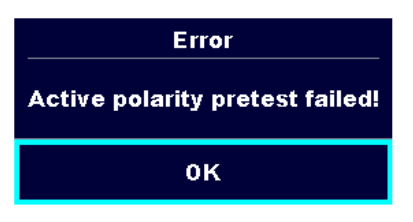

| Ð     |        |              |         |   |        |   |              | 08:30    |
|-------|--------|--------------|---------|---|--------|---|--------------|----------|
|       |        |              |         |   |        |   |              |          |
| Name  |        |              |         |   |        |   |              |          |
| NAME  |        |              |         |   |        |   |              |          |
| a v   | 2<br>N | <sup>3</sup> | Å.      | 5 | β<br>Υ | Ū | 8            | ) P      |
| Å     | ŝ      | ,<br>D       | \$<br>F | Ğ | Ĥ      | Ĵ | <sup>?</sup> | Ĺ        |
| shift | z      | ×            | Ċ       | v | B      | Ň | Ň            | -        |
| 5 1   | 2#     |              |         |   |        | - | ena          | <b>~</b> |

At some point the instrument triggers numeric keyboard entry: BB; MSG 0; KEYBOARD 2; NAME = Retest period (in months) To enter value and close keyboard screen, following command should be sent to instrument:

| con | iman | u s | nouid | מ ג | e se | ent |
|-----|------|-----|-------|-----|------|-----|
| BB; | MSG  | 0;  | TEXT  | =   | 12   |     |

| 1                         |   |   |   | 08:30 |  |  |  |
|---------------------------|---|---|---|-------|--|--|--|
|                           |   |   |   |       |  |  |  |
| Retest period (in months) |   |   |   |       |  |  |  |
| 10                        |   |   |   |       |  |  |  |
|                           |   | _ | _ |       |  |  |  |
|                           | 1 | 2 | 3 |       |  |  |  |
|                           | 4 | 5 | 6 |       |  |  |  |
|                           | 7 | 8 | 9 |       |  |  |  |
|                           | ← | 0 |   |       |  |  |  |

# 5.9 Auto Sequence® – full

BB; START\_AUTOTEST; NAME = BB demo(HV); SEND\_ST\_INFO; SAVE\_RESULT; HV\_PASSWORD = 0000

#### BB; AT; START BB; ST; START 96 "HV AC" BB; ST; PARAMETER 102 = 1000 V "U test" BB; ST; PARAMETER 105 = 5 s "t end" BB; ST; LIMIT 64 = Off "L limit" BB; ST; LIMIT 65 = 1.0 mA "H limit" BB; ST; RESULT 189 = 1024 V "U" BB; ST; RESULT 189 = 0.1 mA "I"; STATUS 190 = pass BB; ST; RESULT 191 = 0.1 mA "Ic" BB; ST; RESULT 192 = 0.1 mA "Ir" BB; ST; STATUS = pass BB; ST; END

BB; AT; STEP\_END\_DECISION BB; ACTION = Proceed

BB; ST; START 118 "R iso" BB; ST; PARAMETER 161 = Riso, Riso-S "Type" BB; ST; PARAMETER 4 = 500 V "Uiso" BB; ST; PARAMETER 69 = 5 s "Duration" BB; ST; LIMIT 46 = Off "L Limit" BB; ST; LIMIT 45 = 10.0 MOhm "H Limit" BB; ST; LIMIT 48 = Off "L Limit" BB; ST; LIMIT 47 = Off "H Limit"

BB; MSG 0; ASK 0 "Resistance L-N is too high(..." BB; MSG 0; BUTTON = Yes

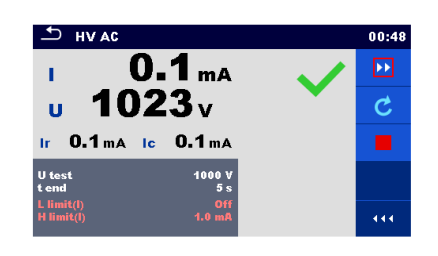

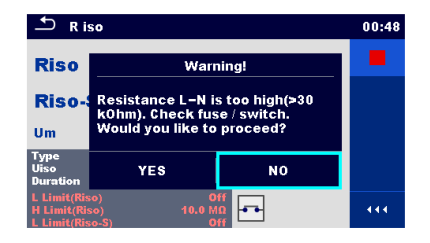

BB; ST; RESULT 139 = >199.9 MOhm "Riso"; STATUS 139 = fail BB; ST; RESULT 236 = >199.9 MOhm "Riso-S" BB; ST; RESULT 10 = 525 V "Um" BB; ST; STATUS = fail BB; ST; END

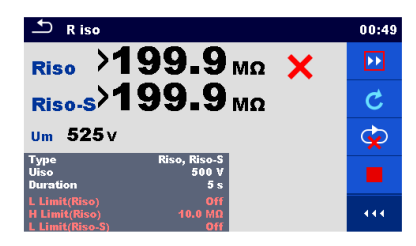

BB; AT; STEP\_END\_DECISION BB; ACTION = End\_loop

BB; ST; START 88 "Power" BB; ST; PARAMETER 69 = Off "Duration" BB; ST; LIMIT 52 = Off "H Limit" BB; ST; LIMIT 51 = 10 W "L Limit"

BB; ACTION = End

BB; ST; RESULT 78 = 0 W "P"; STATUS 78 = fail BB; ST; RESULT 79 = 1 VA "S" BB; ST; RESULT 80 = 0 var "Q" BB; ST; RESULT 81 = 0.31i "PF" BB; ST; RESULT 82 = 2.8 Percent "THDu" BB; ST; RESULT 85 = >99.9 Percent "THDi" BB; ST; RESULT 241 = 0.99i "Cosî ¦" BB; ST; RESULT 158 = 207 V "U" BB; ST; RESULT 159 = 0.00 A "I" BB; ST; STATUS = fail BB; ST; END

BB; AT; STEP\_END\_DECISION BB; ACTION = Proceed

BB; AT; STATUS = fail BB; AT; END

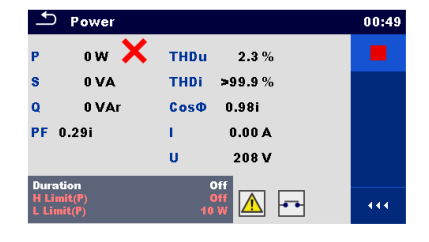

| Power                    |             | 00:49 |
|--------------------------|-------------|-------|
| P 0W 🗙                   | THDu 2.3 %  | Þ     |
| S 0 VA                   | THDi >99.9% | d     |
| Q 0 VAr                  | CosØ 0.98i  | C     |
| PF 0.31i                 | I 0.00 A    |       |
|                          | U 208 V     |       |
| Duration                 | 011         |       |
| H Limit(P)<br>L Limit(P) | Off<br>10 W | 444   |

| 🗂 BB de | emo (HV) |                    | 00:50 |
|---------|----------|--------------------|-------|
| HV AC   |          | ×                  |       |
| R iso   | •        | 01.Jan.14 00:49:45 | īð    |
| R iso   | •        |                    |       |
| Power   | •        |                    |       |
|         |          |                    | 444   |

# 5.10 Auto Sequence<sup>®</sup> – Inspection

This example demonstrates execution of Inspections:

```
BB; START_AUTOTEST; NAME = demo_visualTest
BB; AT; START
...
BB; IS; START; ID = S632c51aa02a44328b9a9256a9b8c5c85
BB; IS; NAME = Visual"; STATUS_VALUES = pass,fail,empty
BB; IS; CHECK_BOX; CAPTION = wiring connection points; STATUS_VALUES = pass,fail,empty; ID = 30;
PARENT_ID = -1
BB; IS; CHECK_BOX; CAPTION = cables; STATUS_VALUES = pass,fail,empty; ID = 31; PARENT_ID = -1
BB; IS; CHECK_BOX; CAPTION = covers, housing; STATUS_VALUES = pass,fail,empty; ID = 32; PARENT_ID = -1
BB; IS; CHECK_BOX; CAPTION = inscriptions and markings; STATUS_VALUES = pass,fail,empty; ID = 33;
PARENT_ID = -1
BB; IS; END_DEFINITION
```

```
BB; IS; CHECK_BOX; ID=30; STATUS = pass
BB; IS; CHECK_BOX; ID=31; STATUS = pass
BB; IS; CHECK_BOX; ID=32; STATUS = pass
BB; IS; CHECK_BOX; ID=33; STATUS = pass
BB; IS; STATUS = pass
```

BB; ACTION = Stop\_test

BB; IS; END BB; AT; STEP\_END\_DECISION

BB; ACTION = Proceed

BB; AT; STATUS = fail BB; AT; END